## Tweestapsverificatie instellen bij alzheimervrijwilligers account nederland Naast gebruikersnaam en wachtwoord moet je met tweestapsverificatie ook met een extra code inloggen. 1 Microsoft Na inloggen op je @alzheimervrijwilligers.nl Meer informatie vereist account krijg je deze melding Uw organisatie heeft meer informatie nodig om uw account veilig te houden Klik op volgende om tweestapsverificatie in te stellen Een ander account gebruiken Meer informatie <u>Volgende</u> 2 Uw account veilig houden Pak je telefoon erbij en download de Microsoft Authenticator Microsoft Authenticator app Download eerst de app Installeer de Microsoft Authenticator-app op uw telefoon. Nu download Nadat u de app Microsoft Authenticator op uw apparaat hebt geïnstalleerd, kiest u Ga naar de Google Play Store of App Store en Ik wil een andere verificatie-app gebruiken zoek naar Microsoft Authenticator Klik vervolgens op volgende Ik wil een andere methode instellen 3 Microsoft Authenticator 4+ Zo ziet de Microsoft Authenticator app er Protects your online identity Microsoft Corporation in de Google Play Store of App Store uit #4 in Productivity \*\*\*\* 4.8 • 335.4K Ratings Free

### 4

#### Klik nogmaals op volgende

Microsoft Authenticator

Uw account instellen

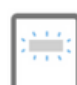

Sta meldingen toe als hierom wordt gevraagd. Voeg vervolgens een account toe en kies Werk of school.

# 5

Gebruik de Microsoft Authenticator-app om de QR-code te scannen. Hierdoor wordt de Microsoft Authenticator-app verbonden met jouw account

| Microsoft Authenticato | Micro | soft | Auth | enti | cato |
|------------------------|-------|------|------|------|------|
|------------------------|-------|------|------|------|------|

De QR-code scannen

Gebruik de Microsoft Authenticator-app om de QR-code te scannen. Hierdoor wordt de Microsoft Authenticator-app verbonden met uw account.

Nadat u de QR-code hebt gescand. kiest u Volgende.

Kan de afbeelding niet worden gescand?

### 1. Pak je telefoon en open de Microsoft Authenticator App

- 2. Klik rechtsboven op de +
- 3. Kies 'Werk- of schoolaccount'
- 4. Kies 'QR-code scannen'
- 5. Scan de QR code van de website en klik daarna op volgende
- 6.Er wordt nu een getal getoond, vul deze in op je telefoon
- 7. Klik op de website op volgende en vervolgens op gereed
- 8. Er wordt op de website nogmaals een getal getoond, vul deze in op je telefoon
- 9. Klaar, je bent nu ingelogd

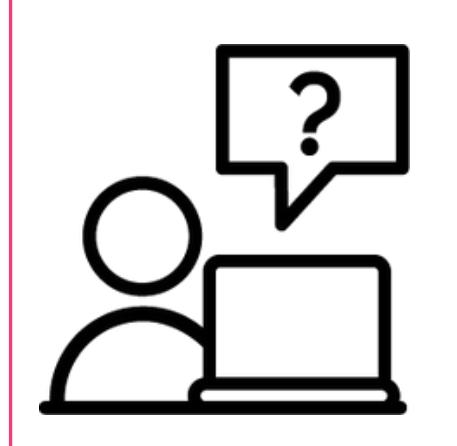

### Ondersteuning nodig? We staan voor je klaar!

Stuur een e-mail naar helpdesk@alzheimervrijwilligers.nl of bel naar 033-3032525.

De ICT Helpdesk van Alzheimer Nederland is bereikbaar op ma, di, do en vrij tussen 10:00 - 16:00.

**Andere vraag?** Bekijk de veelgestelde vragen op:

vrijwilligersplein.alzheimer-nederland.nl/faq-vrijwilligersplein

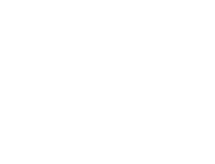

Vorige Vo